## **Edit Server Default Audit Settings**

Use the Edit Server Default Audit Settings options to configure your Server Default auditing needs exactly the way you want without having to make additional updates to your configurations.. The Default Server Settings can later be applied to your registered servers or to newly added SQL Servers.

| 📀 IDERA SQL Compliance Manager                                                                                                    |                                                                                                    | - 🗆 X                  |
|----------------------------------------------------------------------------------------------------|----------------------------------------------------------------------------------------------------|------------------------|
| File Edit View Auditing Alerting A                                                                                                    | gent Tools Help                                                                                                    |                        |
| New 🕶 💽 🚰 🛞 🛛 Launch W                                                                                                    | /eb Console                                                                                                    |                        |
| Administration                                                                                                    | Default Audit Settings                                                                                                    |                        |
| Registered SQL Servers<br>Alert Rules<br>Audit Event Filters<br>Change Log<br>Default Audit Settings<br>Explore Activity<br>Audit Reports<br>Administration | Registered SQL Servers Alert Rules Event Filters SQL Logins Activity Log Change Log   Apply Server Default Apply Database Image: Control of the server Default Audit Settings Image: Control of the server Default Audit Settings Edit Database Default Audit Settings   Audit Settings Actions Edit Default Audit Settings Edit Database Default Audit Settings   Servers Databases Edit Default Audit Settings Edit Default Audit Settings   Servers Databases Image: Control of the settings Image: Control of the settings   Servers Databases Image: Control of the settings Image: Control of the settings   Image: Control of the settings Image: Control of the settings Image: Control of the settings   Image: Control of the settings Image: Control of the settings Image: Control of the settings   Image: Control of the settings Image: Control of the settings Image: Control of the settings   Image: Control of the settings Image: Control of the settings Image: Control of the settings   Image: Control of the settings Image: Control of the settings Image: Control of the settings   Image: Control of the settings Image: Control of the settings Image: Control of the settings | Default Audit Settings |
|                                                                                                    | <i>"</i> ▼                                                                                                    |                        |

## To Edit Server Default Audit Settings follow the steps below:

- 1. From the Administration view, select the Default Audit Settings tab.
- 2. Click the Edit Server Default Audit Settings option.
- 3. Set your desired SQL Server Default Audit Settings, for more information on how to configure these settings, visit the SQL Server Default Audit Settings page.
- 4. Once done configuring your desired settings, Click Save.

Users can reset back to the Idera Default Audit Settings at any time by clicking the Reset to Idera Default Settings button.

IDERA | Products | Purchase | Support | Community | Resources | About Us | Legal